## How To Access APLD and Register for an OIE Event

- 1. Login to ADE Connect <a href="https://adeconnect.azed.gov/">https://adeconnect.azed.gov/</a>
  - a. If you don't have an account, please create an ADE Connect account.
- 2. Select View Applications

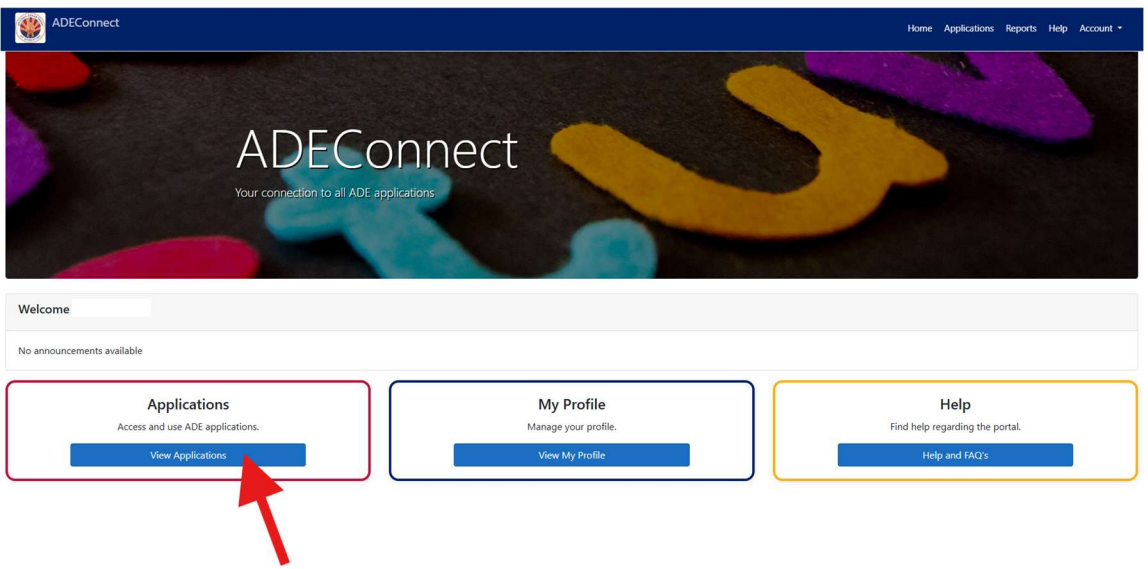

3. Select ADE Professional Learning and Development (APLD)

|                                                  | [Hide All |
|--------------------------------------------------|-----------|
| Arizona Department of Education (79275)          | [-]       |
| ADE Motor Pool Reservation System                | ☆ 🗹       |
| ADE Professional Learning and Development (APLD) | ☆ 🗹       |
| Education Organization System                    |           |
| Independent Applications                         | [-]       |
| ADE Professional Learning and Development (APLD) | ☆ 🗹       |
| ESA Applicant Portal                             | ☆ 🗹       |
| My Certification                                 |           |

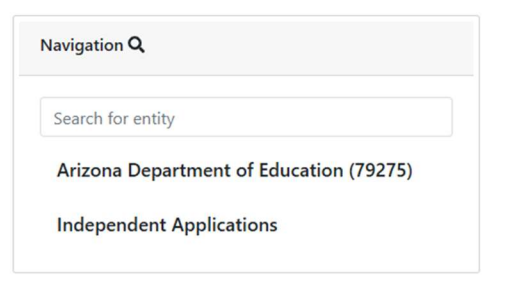

4. On the APLD page, select **Register for Course** on the learner dashboard to access the course catalog

| CALL DEPARTURE                 | 2<br>Completed Courses   | <b>O</b><br>Page Views | Lui       | 0<br>Assignments Completed  |                       |                       |
|--------------------------------|--------------------------|------------------------|-----------|-----------------------------|-----------------------|-----------------------|
| COUCAT                         | ACTIVE COURSES (Refresh) |                        |           |                             | COMPLE                | ETEC                  |
| Logged in as Learner           |                          |                        | In Progre | ess 🥚 Not Started 💮 Overdue | Gen/                  | AI A                  |
| Logout<br>Learner <del>-</del> |                          |                        |           |                             | OIE J<br>Gran<br>Comp | JOM<br>ntee<br>pleter |
| Cashboard                      |                          |                        |           |                             |                       |                       |
| Register for Course            |                          |                        |           |                             |                       |                       |
| Request Credit                 |                          |                        |           |                             |                       |                       |
| ¥ Withdraw from Course         |                          |                        |           |                             |                       |                       |
| Print Transcript               | LEARNING PATHS           |                        |           | PENDING COURSES             |                       |                       |
| External Files                 |                          |                        |           |                             |                       |                       |
| Invoices                       |                          |                        |           |                             |                       |                       |
| ? Help                         |                          |                        |           |                             |                       |                       |
| Litt Account                   |                          |                        |           |                             |                       |                       |
| 😰 Go to LMS                    |                          |                        |           |                             |                       |                       |

5. In the search box type keyword "OIE" and click Find Course

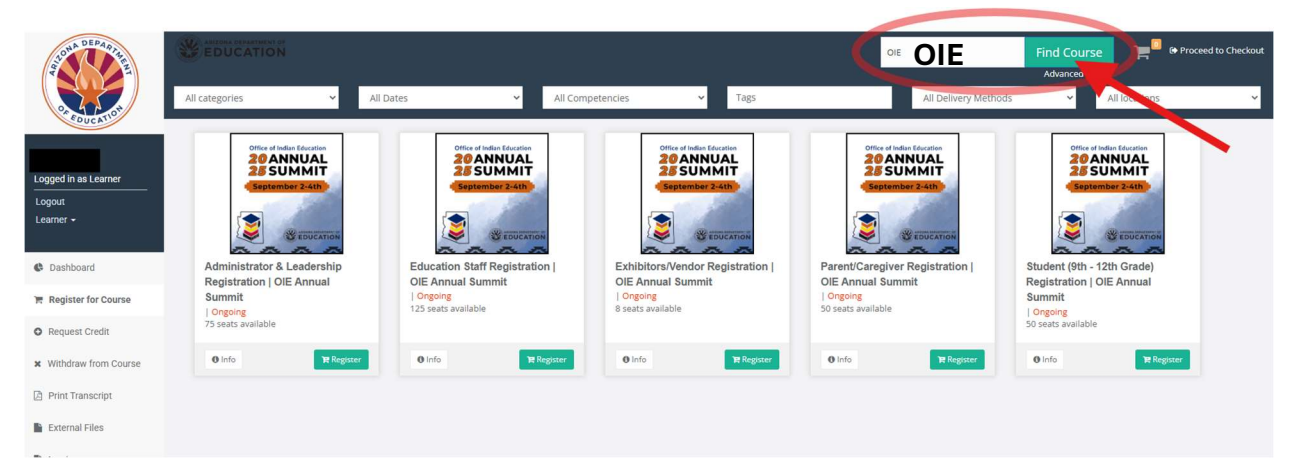

6. Select the type of attendee you are and click **Register.** This will add the course to your cart.

| TOTA DEPARTA           |                                                         |                                                     |                                                       | OIE                                                  | Find Course                                             |
|------------------------|---------------------------------------------------------|-----------------------------------------------------|-------------------------------------------------------|------------------------------------------------------|---------------------------------------------------------|
| OF EDUCATION           | All categories  All Da Office of Indian Education       | Office of Indian Education                          | Office of Indian Education                            | All Delivery Methods Office of Indian Education      | All locations                                           |
| Logged in as Learner   | 25 SUMMIT                                               | 25 SUMMIT<br>September 2-4th                        | 25 SUMMIT                                             | 25 SUMMIT<br>September 2-4th                         | 25 SUMMIT<br>September 2-4th                            |
| Logout<br>Learner +    |                                                         |                                                     |                                                       |                                                      |                                                         |
| Cashboard              | Administrator & Leadership<br>Registration   OIE Annual | Education Staff Registration  <br>OIE Annual Summit | Exhibitors/Vendor Registration  <br>OIE Annual Summit | Parent/Caregiver Registration  <br>OIE Annual Summit | Student (9th - 12th Grade)<br>Registration   OIE Annual |
| 📜 Register for Course  | Summit<br>  Ongoing                                     | Ongoing<br>125 seats available                      | Ongoing<br>8 seats available                          | Ongoing<br>50 seats available                        | Summit<br>  Ongoing                                     |
| O Request Credit       | 75 seats available                                      |                                                     |                                                       |                                                      | 50 seats available                                      |
| × Withdraw from Course | ● Info Pt Register                                      | O Info                                              | ● Info PR Register                                    | ● Info                                               | 0 Info ■ Register                                       |
| Print Transcript       |                                                         |                                                     |                                                       |                                                      |                                                         |
| External Files         |                                                         |                                                     |                                                       |                                                      |                                                         |

7. To check out or change your course selection, you can access your Shopping Cart by clicking on **Proceed to Checkout** at the top right corner of your screen.

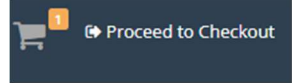

8. If you need to remove a course from your cart, simply click **Remove Item**. If you would like to change the selected course, select **Change Courses** which will take you back the course catalog. If you are ready to checkout, select **Confirm**. Please note: if the course requires payment, on the next screen you will be prompted to add payment method and fill out the appropriate fields.

|               | Teachers: Elaine Mollindo<br>Start Date: 04/27/2025<br>Location: 600 E Washington St. Phoenix, AZ 85004 |
|---------------|----------------------------------------------------------------------------------------------------|
| ← Change      | courses                                                                                                 |
| By clicking M | lake a Payment I agree to the Terms and Conditions.                                                     |
|               | Confirm                                                                                                 |

9. You can access your registered courses from your learner dashboard under **Active Courses**